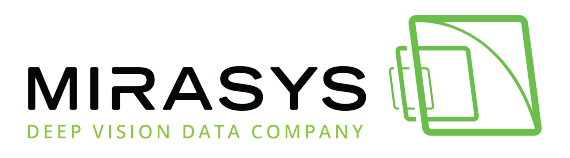

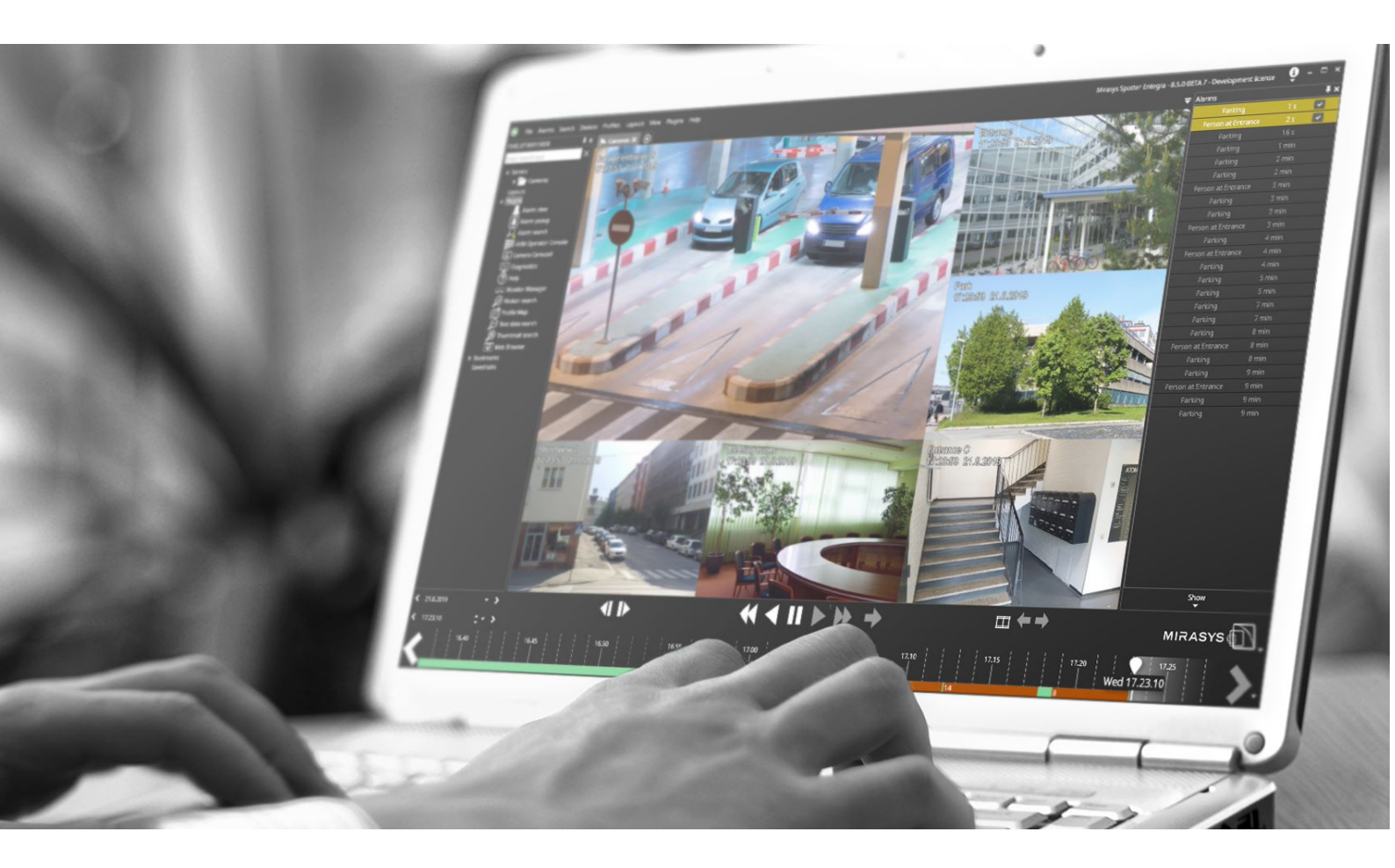

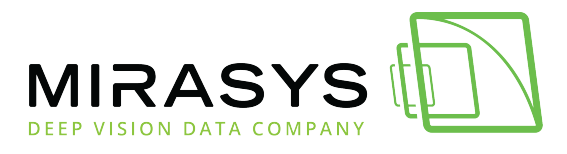

# Table of Contents

| 1. Spotter Web                          | 3  |
|-----------------------------------------|----|
| 1.1. Mikä on Spotter Web?               | 4  |
| 1.2. Tärkeimmät ominaisuudet            | 5  |
| 1.3. Verkkotopologia                    | 6  |
| 1.4. Asentaminen                        | 9  |
| 1.5. Kirjautuminen                      | 15 |
| 1.6. Spotter Web käyttöliittymä         |    |
| 1.7. Kameroiden avaaminen ja sulkeminen | 18 |
| 1.8. Toistonäkymä                       | 21 |
| 1.9. Näkymät                            | 22 |
| 1.9.1. Uusi näkymä                      |    |
| 1.9.2. Näkymän muokkaaminen             |    |
| 1.10. Hälytykset                        |    |
| 1.11. Materiaalin vienti                |    |
| 1.12. Lataukset                         |    |
| 1.13. PTZ-kameran hallinta              |    |
| 2. Spotter Mobile                       | 40 |
| 2.1. Kirjautuminen                      | 41 |
| 2.2. Spotter Mobile käyttöliittymä      | 42 |
| 2.3. Materiaalin vienti                 | 43 |
| 2.4. Lataukset                          |    |
| 2.5. Hälytykset                         |    |
| 2.6. Näkymät                            | 51 |

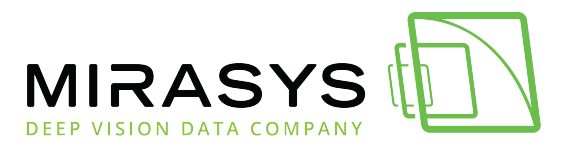

# 1. Spotter Web

Download this user guide as PDF

Lataa tämä ohje PDF-muodossa

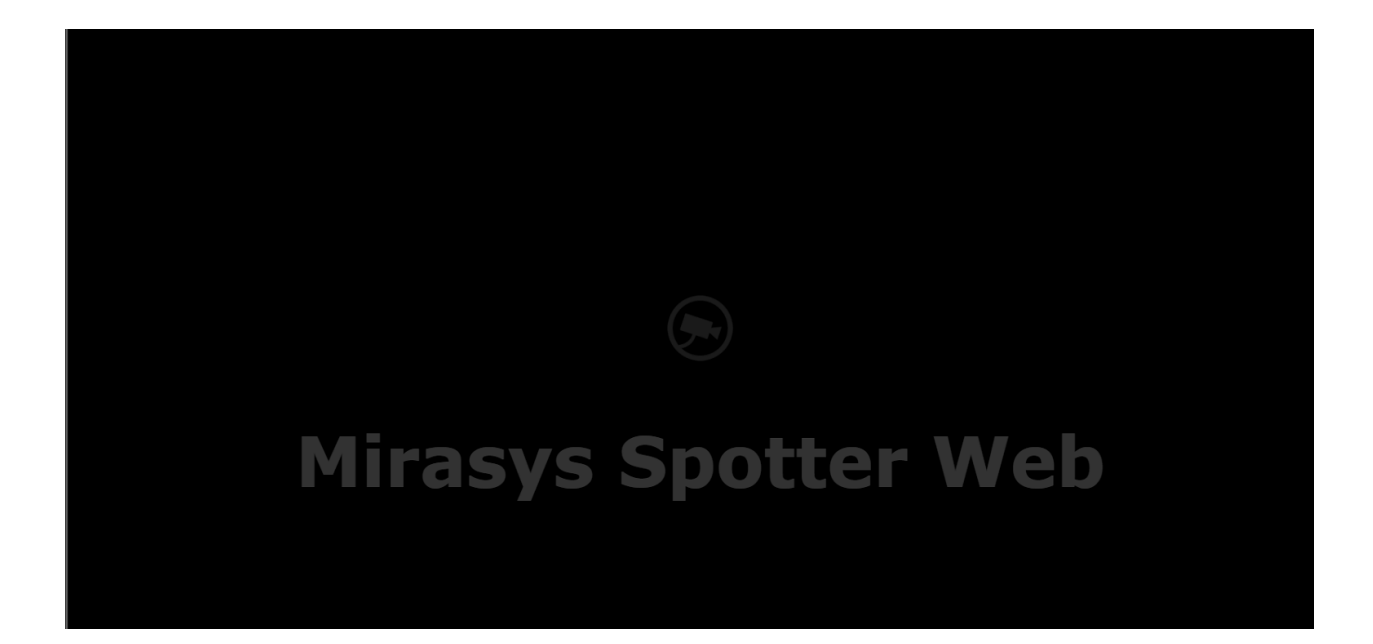

<u>Seuraava</u>

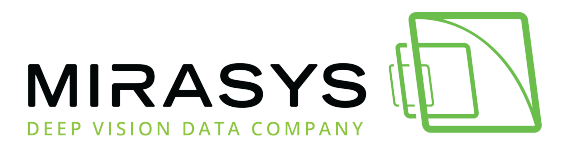

# 1.1. Mikä on Spotter Web?

Download this user guide as PDF

Lataa tämä ohje PDF-muodossa

### Spotter Web on HTML5-pohjainen asiakassovellus

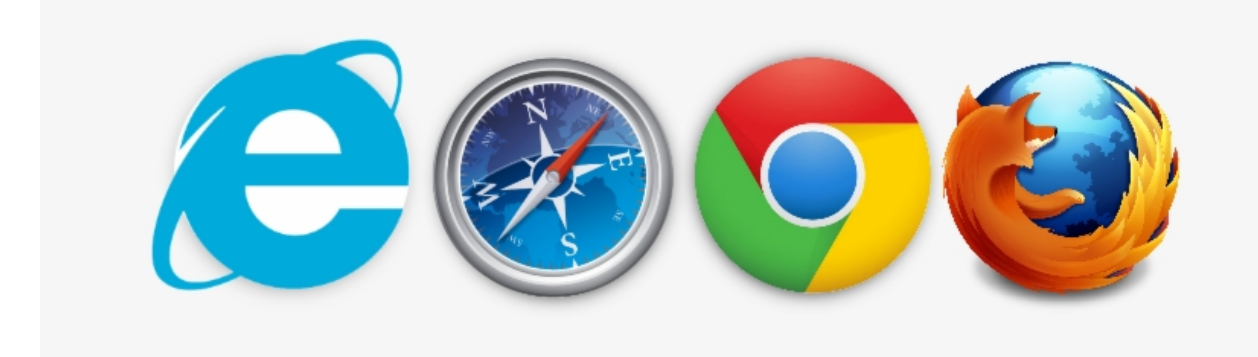

温

Alkuun Edellinen Seuraava

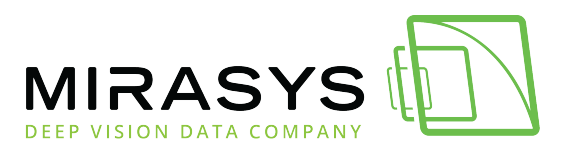

# 1.2. Tärkeimmät ominaisuudet

Download this user guide as PDF

Lataa tämä ohje PDF-muodossa

- Kaikki viestintä salataan automaattisesti
- PTZ-kameran ohjaus ja hallinta
- Reaaliaikainen katselu max. 25-kameraa yhtäaikaa
- Toistonäkymä max. 25-kameraa yhtäaikaa
- Vapaasti valittava kameraruudukko jopa 25 kameralle
- Digitaalisten lähtöjen ohjaus
- Muokattava näkymät
  - o Näkymän nimi
  - o Asettelu
- Hälytyslista suodattimilla
  - Aktiiviset hälytykset
  - Päättyneet hälytykset
- Materiaalin vienti
  - o ASF
  - o MP4
  - o SEF

Alkuun Edellinen Seuraava

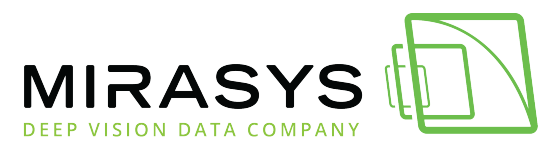

# 1.3. Verkkotopologia

Download this user guide as PDF

Lataa tämä ohje PDF-muodossa

# Mirasys Spotter Web asennettuna samaan tietokoneeseen Mirasys VMS:n kanssa

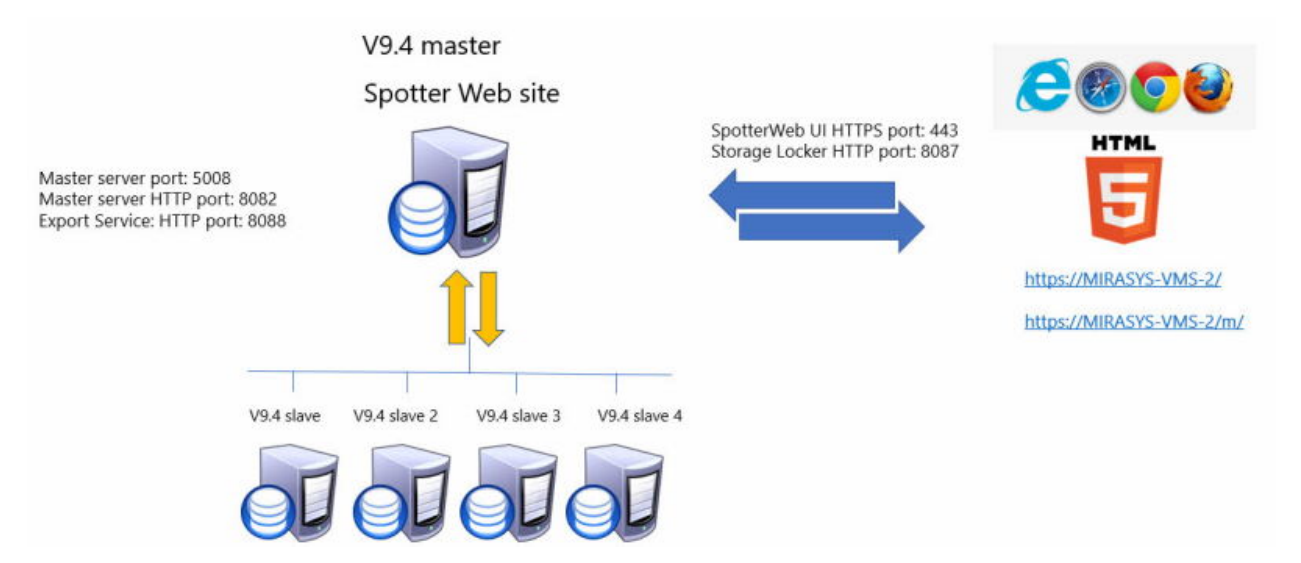

# Mirasys Spotter Web asennettuna erilliseen tietokoneeseen

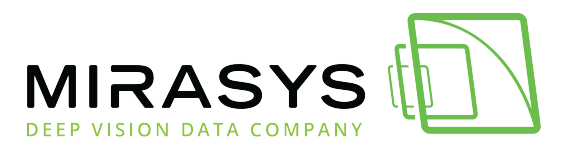

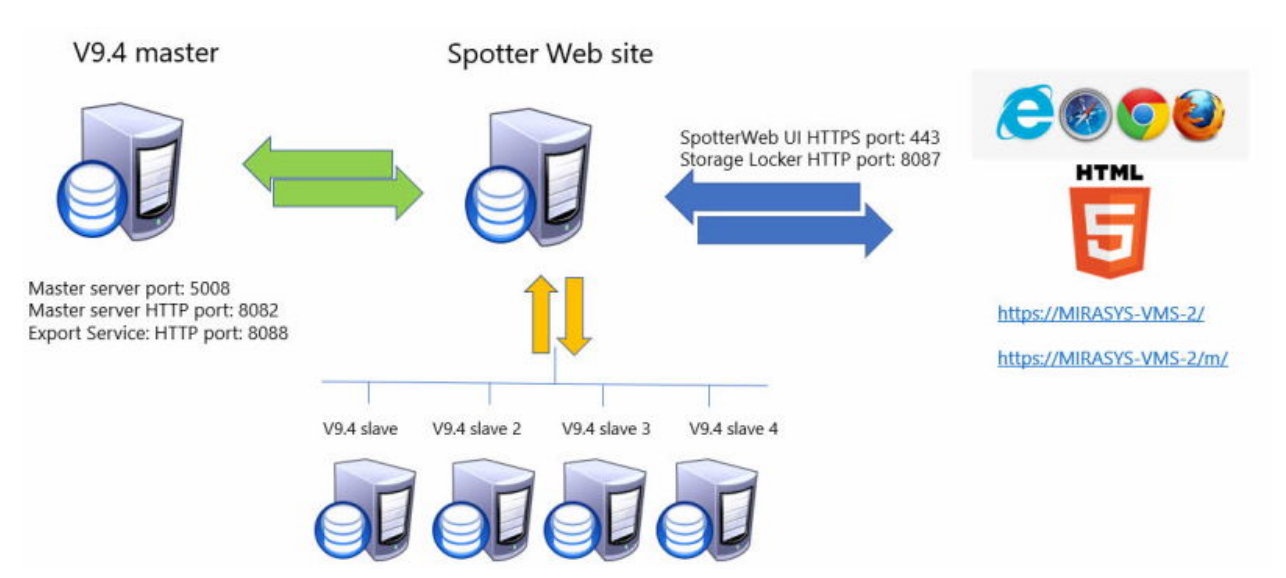

# **Mirasys Spotter Web site**

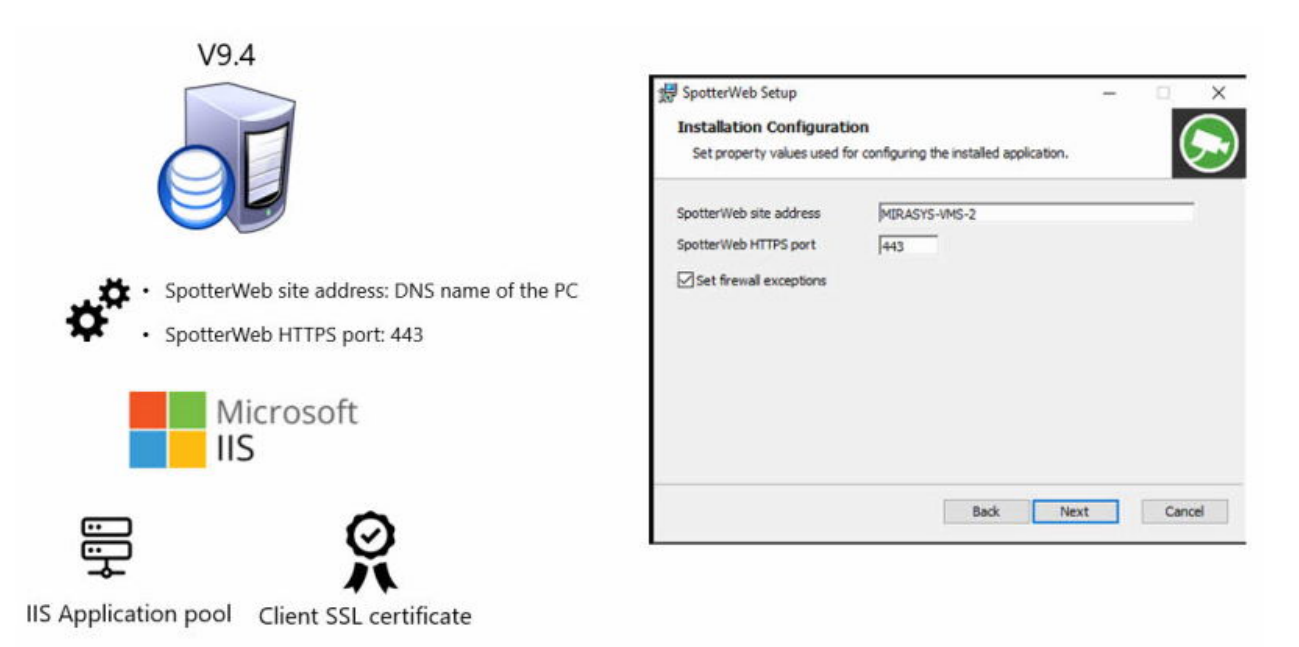

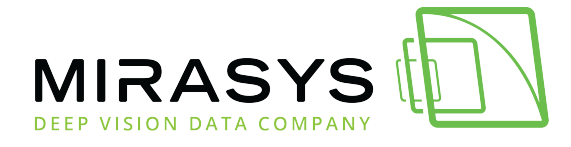

## Mirasys Spotter Web public access

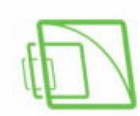

Spotter Web site

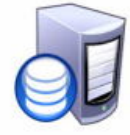

SpotterWeb UI HTTPS port: 443(INBOUND)

Storage Locker HTTP port: 8087(INBOUND)

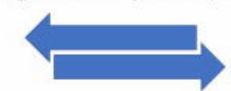

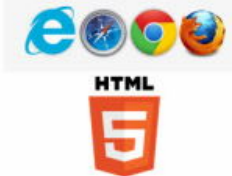

Spotter Web site address can be the public IP

address or domain name

Spotter Web login https://MIRASYS-VMS-2/

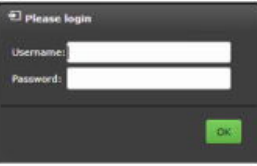

Spotter Web Mobile login

https://MIRASYS-VMS-2/m/

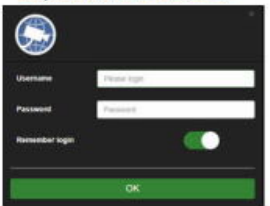

www.mirasys.com

Alkuun Edellinen Seuraava

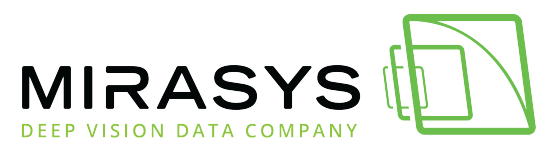

## 1.4. Asentaminen

Download this user guide as PDF

Lataa tämä ohje PDF-muodossa

### Spotter Web toimii vain Enterprise- ja Enterprise Plus -pääpalvelimen kanssa

Jos haluat käyttää Spotter Webiä, pääpalvelimen PITÄÄ olla V9.4 tai uudempi!.

# Käyttöjärjestelmän rajoituksia

Jos SpotterWeb on asennettu asiakaskäyttöjärjestelmään, samanaikaisesti voi olla enintään 10 yhteyttä: <u>https://docs.microsoft.com/en-us/iis/troubleshoot/request-restrictions</u>

Jokaista SpotterWeb-kirjautumista kohden muodostetaan 3 yhteyttä: HTTP, SignalR tapahtumia varten ja WebSocket suoratoistoa varten. Joten esimerkiksi Windows 10 Professionalissa vain 3 asiakasta voi kirjautua sisään samanaikaisesti.

Windows Server-käyttöjärjestelmässä ei ole vastaavia rajoituksia, joten on erittäin suositeltavaa asentaa SpotterWeb Windows Server -käyttöjärjestelmään.

Kun SpotterWeb asennetaan asiakaskäyttöjärjestelmään, asennusohjelma antaa varoituksen OS/IIS-rajoituksista.

# Spotter Webin asentaminen

- 1. Aloita asennus napsauttamalla SpotterWeb-asennuspakettia
- 2. Valitse **Install**

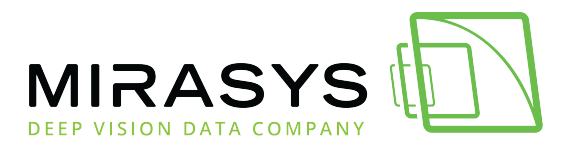

| 😸 Spotter Web Setup                                                   | _         |          | $\times$ |
|-----------------------------------------------------------------------|-----------|----------|----------|
| Spotter Web                                                           |           |          |          |
| Welcome                                                               |           |          |          |
| Setup will install Spotter Web on your computer. Click install to con | ntinue or | Close to | exit.    |
| Version 9.4.0.66                                                      | nstall    | Clos     | se.      |
|                                                                       | _         |          |          |
| 3. Vahvista ilmoitus käyttöjärjestelmän raj                           | oituks    | esta     |          |

| Spotte | erWeb Se                                      | tup                                                           |                                                                          | ×                        |
|--------|-----------------------------------------------|---------------------------------------------------------------|--------------------------------------------------------------------------|--------------------------|
| ٩      | Installat<br>of OS ar<br>make ins<br>continue | tion to dient O<br>nd IIS limitation<br>stall on Server<br>2? | S is not recommended<br>ns. It is highly recomm<br>OS. Whould you like t | because<br>ended to<br>0 |
|        |                                               | Yes                                                           | No                                                                       |                          |

4. Valitse **Next** 

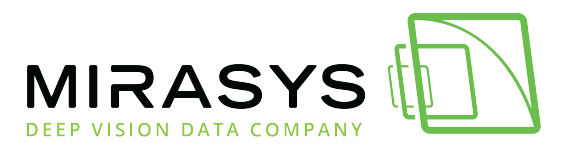

| 🔀 SpotterWeb Setup |                                                                                | -                       |                         | ×          |
|--------------------|--------------------------------------------------------------------------------|-------------------------|-------------------------|------------|
|                    | Welcome to the Spotter\<br>Wizard                                              | Neb Se                  | tup                     |            |
|                    | The Setup Wizard will install Spotter<br>Click Next to continue or Cancel to e | Web on yo<br>xit the Se | ur comput<br>tup Wizard | ter.<br>I. |
|                    |                                                                                |                         |                         |            |
|                    |                                                                                |                         |                         |            |
|                    | Back Ne                                                                        | xt                      | Cano                    | el         |

#### 5. Käytä oletusasennuskansiota ja napsauta Next

| 😸 SpotterWeb Setup                                                    | _        |     | ×   |
|-----------------------------------------------------------------------|----------|-----|-----|
| Destination Folder                                                    |          | 1   |     |
| Click Next to install to the default folder or click Change to choose | another. |     | 2   |
| Install SpotterWeb to:                                                |          |     |     |
| C:\Program Files\DVMS\                                                |          |     |     |
| Change                                                                |          |     |     |
|                                                                       |          |     |     |
|                                                                       |          |     |     |
|                                                                       |          |     |     |
|                                                                       |          |     |     |
| Back                                                                  | ext      | Can | cel |

- 6. Aseta master-palvelimen osoite (master-palvelimen tietokoneen nimi)
- 5. Käytä oletusarvoista **-master-palvelimen porttia** ja **-master-palvelimen HTTP-porttia**
- 6. Valitse **Next**

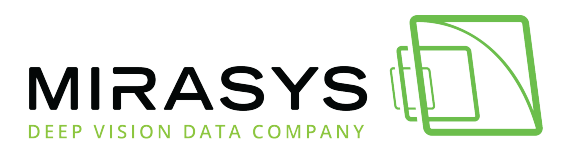

| 🔀 SpotterWeb Setup                                         |                                                | _   |            |
|------------------------------------------------------------|------------------------------------------------|-----|------------|
| Installation Configuration<br>Set property values used for | on<br>r configuring the installed application. |     | $\bigcirc$ |
| Master server address                                      | MIRASYS-VMS-2                                  |     | - 5        |
| Master server port                                         | 5008                                           |     | $\sim$     |
| Master server HTTP port                                    | 8082                                           |     |            |
|                                                            |                                                |     |            |
|                                                            |                                                |     |            |
|                                                            |                                                |     |            |
|                                                            |                                                |     |            |
|                                                            | 6                                              | 7   |            |
|                                                            |                                                |     |            |
|                                                            | Back                                           | ext | Cancel     |

- 9. Aseta **SpotterWeb-sivuston osoite** (master-palvelimen tietokoneen tietokoneen nimi)
- 5. Käytä oletusarvoista SpotterWeb HTTPS -porttia(443)
- 6. Tarkista, että Set firewall exceptions on valittuna
- 7. Valitse **Next**

| 😹 SpotterWeb Setup                                                                                   | _          |            |
|----------------------------------------------------------------------------------------------------|------------|------------|
| Installation Configuration<br>Set property values used for configuring the installed application     | n.         | $\bigcirc$ |
| SpotterWeb site address MIRASYS-VMS-2<br>SpotterWeb HTTPS port 443 9<br>✓ Set firewall exceptions 10 |            | 8          |
| Back                                                                                                 | 11<br>Next | Cancel     |

Mirasys LtdC1CD, Vaisalantie 2-8, 02130Espoo, FinlandTel +358 (0)9 2533 3300-info@mirasys.com-www.mirasys.com

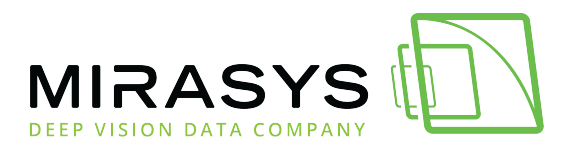

13.Valitse Install

| 😸 SpotterWeb Setup —                                                                                                    |    | ×     |
|----------------------------------------------------------------------------------------------------|----|-------|
| Ready to install SpotterWeb                                                                                                    |    |       |
| Click Install to begin the installation. Click Back to review or change any of you<br>installation settings. Click Cancel to exit the wizard. | r  |       |
|                                                                                                    |    |       |
|                                                                                                    |    |       |
| Back Install                                                                                                    | Ca | ancel |

#### 14. Valitse **Finish**

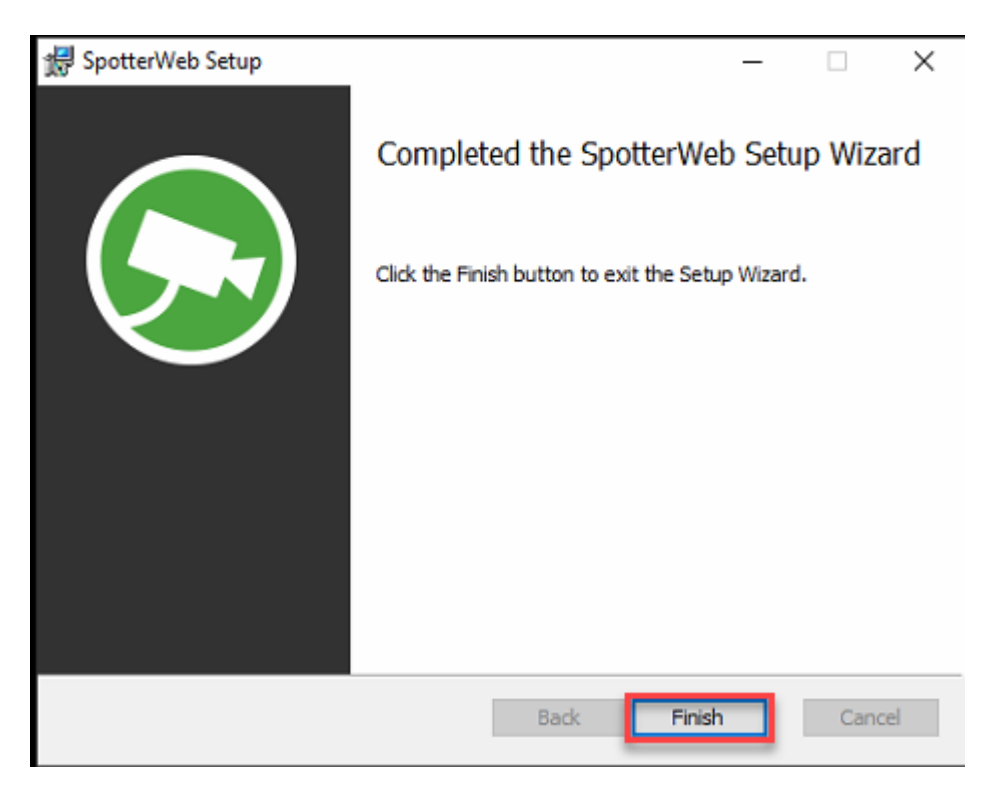

#### 15. Valitse **OK** ja viimeistele asennus

![](_page_13_Picture_0.jpeg)

![](_page_13_Picture_2.jpeg)

<u>Top</u>

<u>Next</u>

**Previous** 

Alkuun Edellinen Seuraava

![](_page_14_Picture_0.jpeg)

# 1.5. Kirjautuminen

Download this user guide as PDF

Lataa tämä ohje PDF-muodossa

- 1. Avaa selain
- 2. Kirjoita https://Spotter web-sivun tietokoneen nimi/
- 3. Kirjoita käyttäjätunnus ja salasana
- 4. Valitse OK

| Please login         |
|----------------------|
| Username: SpotterWeb |
| Password: ••••       |
|                      |
| ок                   |
|                      |

<u>Top</u>

<u>Next</u>

**Previous** 

Alkuun Edellinen Seuraava

![](_page_15_Picture_0.jpeg)

# 1.6. Spotter Web käyttöliittymä

Download this user guide as PDF

Lataa tämä ohje PDF-muodossa

![](_page_15_Picture_5.jpeg)

![](_page_16_Picture_0.jpeg)

- 1. Profiili
- 2. Laitepuu
- 3. Työalue
- 4. Toistopainikkeet
- 5. Kameraruudukon valinta
- 6. Materiaalin vienti
- 7. Hälytykset
- 8. Koko näytön tila
- 9. PTZ-kameran ohjaus ja hallinta
- 10. Kirjaudu ulos ja asetukset
- 11.Näkymien hallinta

<u>Top</u>

<u>Next</u>

<u>Previous</u>

<u>Alkuun Edellinen Seuraava</u>

![](_page_17_Picture_0.jpeg)

## 1.7. Kameroiden avaaminen ja sulkeminen

Download this user guide as PDF

Lataa tämä ohje PDF-muodossa

1. Valitse kameraruudukko tai käytä Automaattinen

| Hutomaattinen          |
|------------------------|
| 1 x 1                  |
| 2 x 1                  |
|                        |
| 3 x 2                  |
| 3 x 3                  |
| 3 x 3 / yksi suuri     |
| <b>4 x 2</b>           |
| 🛛 🕂 4 x 2 / yksi suuri |
| 4 x 3                  |
| 井 4 x 3 / yksi suuri   |
| 4 x 3 / kaksi suurta   |
| 4 x 4                  |
| 4 x 4 / yksi suuri     |
| <b>5 x 5</b>           |
| 1 x 1 +                |

### Kameroiden avaaminen

1. Paina hiiren vasemmalla kamera nimeä laitteistopuusta

![](_page_18_Picture_0.jpeg)

![](_page_18_Picture_2.jpeg)

Valitut kamerat avataan kameran nimellä ja aikaleimalla.

![](_page_18_Picture_4.jpeg)

### Kameroiden sulkeminen

1. Napsauta X-kuvaketta tarvittavasta kamerakuvasta oikeasta yläkulmasta

![](_page_19_Picture_0.jpeg)

![](_page_19_Figure_2.jpeg)

Alkuun Edellinen Seuraava

![](_page_20_Picture_0.jpeg)

# 1.8. Toistonäkymä

Download this user guide as PDF

Lataa tämä ohje PDF-muodossa

## Välitön toisto

- 1. Valitse kamera tai kamerat laitepuusta
- 2. Valitse toista taaksepäin
- 3. Muuta toistonopeutta napsauttamalla hiiren vasemmalla puolella toistopainikkeita tai käyttämällä toiston liukusäädintä

![](_page_20_Picture_9.jpeg)

Liukusäädin näyttää valitun toistonopeuden

![](_page_20_Picture_11.jpeg)

<u>Alkuun Edellinen Seuraava</u>

![](_page_21_Picture_0.jpeg)

# 1.9. Näkymät

Download this user guide as PDF

Lataa tämä ohje PDF-muodossa

Näkymistä käyttäjä voi valita listalta halutun kameraruudukon

| 井 Automaattinen      |                           |
|----------------------|---------------------------|
| 1 x 1                |                           |
| 2 x 1                |                           |
| 2 x 2                |                           |
| 3 x 2                |                           |
| 3 x 3                |                           |
| 3 x 3 / yksi suuri   |                           |
| <b>4 x 2</b>         |                           |
| 📕 4 x 2 / yksi suuri |                           |
| <b>4 x</b> 3         |                           |
| 4 x 3 / yksi suuri   |                           |
| 4 x 3 / kaksi suurta |                           |
| 4 x 4                |                           |
| 4 x 4 / yksi suuri   |                           |
| 5 x 5                |                           |
| 1 x 1 *              | Alkuun Edellinen Seuraava |

![](_page_22_Picture_0.jpeg)

# 1.9.1. Uusi näkymä

Download this user guide as PDF

Lataa tämä ohje PDF-muodossa

1. Valitse Uusi näkymä

![](_page_22_Picture_6.jpeg)

- 2. Määritä Näkymän nimi
- 3. Valitse Ruudukko
- 4. Valitse Päivitä kuva asetukset
- 5. Valitse **Tallenna**

| 🕜 Muokkaa näkymää            |                 |             |            |       |
|------------------------------|-----------------|-------------|------------|-------|
| Näkymän nimi                 | Kamerat 2       |             |            | 2     |
| Muokkaa asettelua            |                 |             |            |       |
| Ruudukko                     | Automaattinen   | ~           | 3          |       |
| Näytä ruudukon ulkoreunat    |                 |             |            |       |
| Kuvan oletussovitus          | 🔵 Poistettu 🛛   | • Venytetty | 🔵 Leikattu |       |
| Päivitä kuva                 | _               |             |            |       |
| Jatkuvasti                   | (               | 4           |            |       |
| 🔵 Kun liikettä havaitaan     |                 |             |            |       |
| 🔘 Kun liikettä havaitaan, vä | himmäisaikaväli | 1 sekuntia  | <b>~</b>   |       |
|                              |                 |             |            |       |
| Tallenna                     |                 |             |            | Sulje |
|                              |                 |             |            |       |

Alkuun Edellinen Seuraava

![](_page_23_Picture_0.jpeg)

## 1.9.2. Näkymän muokkaaminen

Download this user guide as PDF

Lataa tämä ohje PDF-muodossa

- 1. Valitse näkymä
- 2. Valitse **Muokkaa**

![](_page_23_Picture_7.jpeg)

- 3. Muokkaa näkymän nimeä
- 4. Määritä Ruudukko
- 5. Määritä Päivitä kuva asetukset
- 6. Valitse **Tallenna**

| 🕜 Muokkaa näkymää            |                  |               |            |     |
|------------------------------|------------------|---------------|------------|-----|
| Näkymän nimi                 | 4 <u>kameraa</u> |               | 3          |     |
| Muokkaa asettelua            |                  |               |            |     |
| Ruudukko                     | 2 x 2            | ~             | 4          |     |
| Näytä ruudukon ulkoreunat    |                  |               |            |     |
| Kuvan oletussovitus          | 🕘 Poistettu      | Venytetty     | 🔵 Leikattu |     |
| Päivitä kuva                 | _                |               |            |     |
| 🔵 Jatkuvasti                 |                  |               |            |     |
| 🔵 Kun liikettä havaitaan     |                  |               | - 6        |     |
| 🔘 Kun liikettä havaitaan, vä | himmäisaikavä    | li 1 sekuntia | <b>⊸</b> 🤍 |     |
|                              |                  |               |            |     |
| Tallenna                     | 6                |               | Su         | lie |
|                              |                  |               |            |     |

![](_page_24_Picture_0.jpeg)

Alkuun Edellinen Seuraava

![](_page_25_Picture_0.jpeg)

# 1.10. Hälytykset

Download this user guide as PDF

Lataa tämä ohje PDF-muodossa

Hälytyslista voidaan avata käyttöliittymän oikeassa alakulmasta

Jos aktiivisia hälytyksiä ei ole, kuvake on VIHREÄ

![](_page_25_Picture_7.jpeg)

### Aktiiviset hälytykset

Jos hälytyksiä on aktiivisena, kuvake on PUNAINEN

![](_page_25_Picture_10.jpeg)

When the alarm list is opened, the list shows active alarms with **RED** background and ended alarms with **GREY** background

![](_page_25_Figure_12.jpeg)

Mirasys Ltd - C1CD, Vaisalantie 2-8, 02130 - Espoo, Finland

Tel +358 (0)9 2533 3300

info@mirasys.com

-

- www.mirasys.com

![](_page_26_Picture_0.jpeg)

Käyttäjä voi nähdä hälytyksen tiedot napsauttamalla hälytyksen nimen pientä nuolta

Seuraava tiedot näytetään:

- Hälytyksen nimi
- Aloitus aika
- Päättymisaika
- Hälytyksen kesto
- Prioriteetti
- Laukaisin
- Hälytyksen toiminnot

![](_page_26_Picture_11.jpeg)

### Hälytyksen avaaminen

Hälytykset voidaan avata valitsemalla hälytys luettelosta

![](_page_27_Picture_0.jpeg)

![](_page_27_Picture_2.jpeg)

Kun hälytys avataan, kaikki kamerat, jotka on asetettu hälytystoimintakameroiksi, avautuvat

![](_page_28_Picture_0.jpeg)

![](_page_28_Picture_2.jpeg)

<u>Alkuun Edellinen Seuraava</u>

![](_page_29_Picture_0.jpeg)

## 1.11. Materiaalin vienti

Download this user guide as PDF

Lataa tämä ohje PDF-muodossa

Valitse Vie materiaalia oikeasta alakulmasta

![](_page_29_Picture_6.jpeg)

- 1. Määritä Leikkeen nimi
- 2. Valitse leikkeen kohteet
- 3. Määritä alkamisaika
- 4. Määritä Loppuaika
- 5. Valitse FormaattiASF, MP4 or SEF
- 6. Valitse **Aloita**

![](_page_30_Picture_0.jpeg)

![](_page_30_Picture_2.jpeg)

### Lataukset

Latauksista käyttäjät voivat nähdä materiaalin viennin edistymisen

![](_page_31_Picture_0.jpeg)

| Valinnat Lataukset       |                                      |   |
|--------------------------|--------------------------------------|---|
| TKO_Export2 (            | 0%)                                  | ^ |
| Profiili                 | v9.4                                 |   |
| Kanavat                  | 87dd896e-5da4-4fc7-a26a-06d21d024098 |   |
| Alkamisaika              | 2021-12-22 14:35:20                  |   |
| Loppuaika                | 2021-12-22 14:38:20                  |   |
| Clip length              | 03:00                                |   |
| Arvioitua aikaa jäljellä | 00:00:00                             |   |
|                          |                                      |   |
|                          |                                      |   |
| TKo ExportMat            | terials (100%)                       |   |
| TKo_ExportMat            | terials (100%)                       | ~ |
| TKo_ExportMat            | terials (100%)                       | ~ |
| TKo_ExportMat            | terials (100%)                       | ~ |
| • TKo_ExportMat          | terials (100%)                       | ~ |
| TKo_ExportMat            | terials (100%)                       | ~ |
| • TKo_ExportMat          | terials (100%)                       | ~ |
| • TKo_ExportMat          | terials (100%)                       | ~ |
| TKo_ExportMat            | terials (100%)                       | ~ |
| • TKo_ExportMat          | terials (100%)                       | ~ |
| S TKo_ExportMat          | terials (100%)                       | ~ |

Viennin jälkeen käyttäjä voi ladata paketin

![](_page_32_Picture_0.jpeg)

| 🖆 Leike                    | ×     |
|----------------------------|-------|
| Valinnat Lataukset         |       |
| TKO_Export2 (0%)           | ~     |
| TKo_ExportMaterials (100%) | ~     |
| Lataa                      |       |
|                            |       |
|                            |       |
|                            |       |
|                            |       |
|                            |       |
|                            |       |
|                            |       |
|                            |       |
|                            |       |
|                            | Sulje |
|                            |       |

#### Ladattu paketti on pakattu ja se on purettava

| TKo_ExportMaterials                | 22.12.2021 14.19 | Open               | ) Folder |
|------------------------------------|------------------|--------------------|----------|
| Unconfirmed 753061.crdownload      | 22.12.2021 14.19 | Open in new window |          |
| ✓ Last month (2)                   |                  | Share with Skype   |          |
| 172.17.100.83_01_20211123130933602 | 23.11.2021 13.15 | Extract All        |          |

#### <u>Alkuun Edellinen Seuraava</u>

![](_page_33_Picture_0.jpeg)

# 1.12. Lataukset

Download this user guide as PDF

Lataa tämä ohje PDF-muodossa

## Lataukset sisältävät kaikki medialeikkeet, jotka nykyinen käyttäjä on tallentanut

Viennin jälkeen käyttäjä voi ladata paketin

| C Leike                    | ×     |
|----------------------------|-------|
| Valinnat Lataukset         |       |
| TKO_Export2 (0%)           | ~     |
| TKo_ExportMaterials (100%) | ~     |
|                            | Sulje |

Ladattu paketti on pakattu ja se on purettava

![](_page_34_Picture_0.jpeg)

| 🕌 TKo_ExportMaterials              | 22.12.2021 14.19 | Onen               | I) Folder |
|------------------------------------|------------------|--------------------|-----------|
| Unconfirmed 753061.crdownload      | 22.12.2021 14.19 | Open in new window |           |
| Zast month (2)                     |                  | Share with Skype   |           |
| 172.17.100.83_01_20211123130933602 | 23.11.2021 13.15 | Extract All        |           |

### Latausten poistaminen

- 1. Valitse medialeike listalta
- 2. Valitse **Poista vienti**

| Leike              |                                      | ×          |
|--------------------|--------------------------------------|------------|
| Valinnat Lataukset |                                      |            |
| TKo_Export         | Materials (100%)                     | ~          |
| Profiili           | v9.4                                 |            |
| Kanavat            | 820714c4-24e1-4aeb-aa94-46ff7e2eaa9b |            |
|                    | 3954d688-ca95-4a09-b343-6d129877cd8b |            |
| Alkamisaika        | 2021-12-22 14:06:10                  |            |
| Loppuaika          | 2021-12-22 14:09:10                  |            |
| Clip length        | 03:00                                |            |
| Koko               | 79.60 МЬ                             |            |
|                    |                                      | 🕑 Lataa 🗶  |
|                    |                                      | Poista vie |
|                    |                                      | Sulie      |
|                    |                                      |            |

Alkuun Edellinen Seuraava

![](_page_35_Picture_0.jpeg)

# 1.13. PTZ-kameran hallinta

Download this user guide as PDF

Lataa tämä ohje PDF-muodossa

# PTZ-kameran hallinta

- 1. Avaa PTZ-kamera reaaliaikaiseen näkymään
- 2. Valitse **PTZ Hallinta**
- 3. Valitse Varaa PTZ-ohjaus kameralta XXXX

![](_page_35_Picture_9.jpeg)

![](_page_35_Picture_10.jpeg)

- 3. Avaa PTZ-ohjaus
- 4. Ohjaa PTZ-kameraa nuolilla

![](_page_36_Picture_0.jpeg)

![](_page_36_Picture_2.jpeg)

# Suurennus, Tarkennus ja liris

Ohjaa PTZ-kameran zoomia, tarkennusta ja iiristä

![](_page_37_Picture_0.jpeg)

| Q Suu<br>tark | rennus,<br>ennus ja | aukko 🔨     |
|---------------|---------------------|-------------|
| Sisään        | Lähelle             | Auki        |
| •             | 0                   | •           |
| Ulos<br>Q     | Kauas               | Kiinni<br>G |
| 🍾 Esia        | sennot              | •           |
| Kier          | to-ohjelm           | nat 🗸       |

# Esiasennot

Käyttäjä pystyy ohjaamaan PTZ-kameran esiasentoja Nykyinen esiasetus näytetään esiasetuksen nimen lopussa olevalla nuolikuvakkeella

![](_page_38_Picture_0.jpeg)

![](_page_38_Picture_2.jpeg)

# Tours

Alkuun Edellinen Seuraava

![](_page_39_Picture_0.jpeg)

# 2. Spotter Mobile

Download this user guide as PDF

Lataa tämä ohje PDF-muodossa

| Username       | Please login |
|----------------|--------------|
| Password       | Password     |
| Remember login |              |
|                | ОК           |

Edellinen Seuraava

![](_page_40_Picture_0.jpeg)

# 2.1. Kirjautuminen

Download this user guide as PDF

Lataa tämä ohje PDF-muodossa

- 1. Avaa selain
- 2. Kirjoita https://Spotter web-sivun tietokoneen nimi/m
- 3. Kirjoita käyttäjätunnus ja salasana
- 4. Valitse OK

| Username       | Please login |
|----------------|--------------|
| Password       | Password     |
| Remember login |              |
|                | ОК           |

Alkuun Edellinen Seuraava

![](_page_41_Picture_0.jpeg)

# 2.2. Spotter Mobile käyttöliittymä

Download this user guide as PDF

Lataa tämä ohje PDF-muodossa

- 1. Profiilin nimi
- 2. Laitteistopuu
- 3. Näkymän nimi
- 4. Toistopainikkeet
- 5. Vienti, Hälytykset ja asetukset

![](_page_41_Picture_10.jpeg)

Alkuun Edellinen Seuraava

![](_page_42_Picture_0.jpeg)

## 2.3. Materiaalin vienti

Download this user guide as PDF

Lataa tämä ohje PDF-muodossa

### Medialeikkeen vienti

- 1. Määritä leikkeen nimi
- 2. Valitse leikkeen kohteet
- 3. Valitse alkamisaika
- 4. Määritä loppuaika
- 5. Valitse Kopioi soitin, jos tarpeellista
- 6. Määritä Formaatti
- 7. Valitse **Aloita**

| 4 kameraa                 |        |          |                                         |                                    |            | <b>1</b>     | ≜ ≡ |
|---------------------------|--------|----------|-----------------------------------------|------------------------------------|------------|--------------|-----|
| 🖆 Leike 🕹 Lataukset       |        |          |                                         |                                    |            |              |     |
| Nimi:                     |        |          |                                         |                                    |            |              |     |
| Valitse leikkeen kohteet: |        |          |                                         |                                    | 2          |              | ~   |
| Alkamisaika:              |        |          | <                                       | 27.12.2021                         | <u>ک</u> 3 | Ë            |     |
| Loppuaika:                |        |          | ~~~~~~~~~~~~~~~~~~~~~~~~~~~~~~~~~~~~~~~ | 14:35:45<br>27.12.2021<br>14:36:45 | 34         | 0<br>21<br>0 |     |
| Clip length:              |        | 01:00    |                                         |                                    |            | Ŭ            |     |
| Kopioi soitin:            |        | <b>5</b> |                                         |                                    |            |              |     |
| Formaatti:                |        | ASF      | 6                                       |                                    |            |              | *   |
| Lisää logo kuvat:         |        | ✓        |                                         |                                    |            |              |     |
|                           | Nollaa |          | 7                                       | Aloita                             |            |              |     |

Alkuun Edellinen Seuraava

![](_page_43_Picture_0.jpeg)

# 2.4. Lataukset

Download this user guide as PDF

Lataa tämä ohje PDF-muodossa

## Lataukset sisältävät kaikki medialeikkeet, jotka nykyinen käyttäjä on tallentanut

1. Valitse Lataukset

| lonitorit                 |              | Ľ          | 1 | <b>\</b> |   |
|---------------------------|--------------|------------|---|----------|---|
| 🖆 Leike 🛃 Latau           | ıkset        |            |   |          |   |
| Nimi:                     |              |            |   |          |   |
| Valitse leikkeen kohteet: |              |            |   |          | ~ |
| Alkamisaika:              | <            | 28.12.2021 | > | Ċ        |   |
|                           | <            | 14:54:00   | > | 0        |   |
| Loppuaika:                | <            | 28.12.2021 | ≥ | Ċ        |   |
|                           | <            | 14:55:00   | ≥ | 0        |   |
|                           | 01:00        |            |   |          |   |
| Kopioi soitin:            |              |            |   |          |   |
| Formaatti:                | ASF          |            |   |          | ~ |
| Lisää logo kuvat:         | $\checkmark$ |            |   |          |   |
| Nolla                     | a            | Aloita     |   |          |   |

- 2. Valitse medialeike listalta
- 3. Valitse

![](_page_44_Picture_0.jpeg)

| Monitorit   |                                      |   | 4     |       |
|-------------|--------------------------------------|---|-------|-------|
| 🖆 Leike     | Ł Lataukset                          |   |       |       |
| 🚯 TKo_Expo  | rtMaterials (100%)                   |   |       | ^     |
| Profiili    | v9.4                                 |   |       |       |
| Kanavat     | 820714c4-24e1-4aeb-aa94-46ff7e2eaa9b |   |       |       |
|             | 3954d688-ca95-4a09-b343-6d129877cd8b |   |       |       |
| Alkamisaika | 2021-12-22 14:06:10                  |   |       |       |
| Loppuaika   | 2021-12-22 14:09:10                  |   |       |       |
|             | 03:00                                |   |       |       |
| Koko        | 79.60 Mb                             | - | -     |       |
|             |                                      |   | Lataa |       |
|             |                                      |   |       | Lataa |
|             |                                      |   |       | cotod |

### Medialeikkeiden poistaminen

- 1. Valitse medialeike listalta
- 2. Valitse Poista vienti

![](_page_44_Picture_6.jpeg)

![](_page_45_Picture_0.jpeg)

Alkuun Edellinen Seuraava

![](_page_46_Picture_0.jpeg)

# 2.5. Hälytykset

Download this user guide as PDF

Lataa tämä ohje PDF-muodossa

Kun hälytyslista avataan, luettelo näyttää aktiiviset hälytykset **PUNAISELLA** taustalla ja päättyneet hälytykset **HARMAALLA** taustalla

| Monitorit                           | ra 🔺 🚍   |
|-------------------------------------|----------|
| Hälytykset                          | i        |
| A WHITE LIST VEHICLE IN EASY LPR IN | 2 min 💙  |
| MHITE LIST VEHICLE IN EASY LPR IN   | 9 min 🗸  |
| A WHITE LIST VEHICLE IN EASY LPR IN | 16 min 🗙 |

## Aktiiviset hälytykset

Jos hälytyksiä on aktiivisena, kuvake on PUNAINEN

![](_page_46_Picture_9.jpeg)

Mirasys LtdC1CD, Vaisalantie 2-8, 02130Espoo, FinlandTel +358 (0)9 2533 3300-info@mirasys.com-www.mirasys.com

![](_page_47_Picture_0.jpeg)

![](_page_47_Picture_2.jpeg)

### Hälytyksen tiedot

Käyttäjä voi nähdä hälytyksen tiedot napsauttamalla hälytyksen nimen pientä nuolta

Seuraavat tiedot näytetään:

- Hälytyksen nimi
- Alkuaika
- Loppuaika
- Kesto
- Prioriteetti
- Laukaisin
- Toiminnot

![](_page_48_Picture_0.jpeg)

| A WHITE LI    | ST VEHICLE IN EASY LPR I           | N 5 min 🗸 |  |
|---------------|------------------------------------|-----------|--|
| WHITE LI      | ST VEHICLE IN EASY LPR             | 12 min 木  |  |
| Alkuaika:     | 14.09.52 28.12.2021                |           |  |
| Loppuaika:    | 14.16.56 28.12.2021                |           |  |
| Kesto:        | 7 min                              |           |  |
| Prioriteetti: | Matala                             |           |  |
| Laukaisin:    | Metadata tapahtuma kohteessa       |           |  |
| Toiminnot:    | Videon tallennus kameralta EASY LI | PR IN,    |  |
|               | Digitaalilähtö OPEN GATE IN        |           |  |

### Hälytyksen avaaminen

Hälytykset voidaan avata valitsemalla hälytys luettelosta

![](_page_48_Figure_5.jpeg)

Kun hälytys avataan, kaikki kamerat, jotka on asetettu hälytystoimintakameroiksi, avautuvat

![](_page_49_Picture_0.jpeg)

![](_page_49_Picture_2.jpeg)

<u>Alkuun Edellinen Seuraava</u>

![](_page_50_Picture_0.jpeg)

# 2.6. Näkymät

Download this user guide as PDF

Lataa tämä ohje PDF-muodossa

1. Click the Settings icon from the upper right corner

![](_page_50_Figure_6.jpeg)

## Uusi näkymä

- 1. Valitse **Uusi näkymä**
- 2. Valitse kamerat näkymään

![](_page_50_Picture_10.jpeg)

### Näkymän vaihtaminen

![](_page_50_Picture_12.jpeg)

![](_page_51_Picture_0.jpeg)

![](_page_51_Picture_2.jpeg)

### Näkymän muokkaaminen

- 1. Valitse Asetukset
- 2. Valitse oikean näkymän kohdalta

![](_page_51_Picture_6.jpeg)

- 1. Muuta näkymän nimeä, jos tarpeellista
- 2. Valitse **Tallenna**

![](_page_52_Picture_0.jpeg)

| 🕑 Muokkaa näkymää                  |       |  |  |  |  |
|------------------------------------|-------|--|--|--|--|
| Näkymän nimi: <sub>Monitorit</sub> |       |  |  |  |  |
| ·                                  |       |  |  |  |  |
| Tallenna                           | Sulje |  |  |  |  |

### Näkymän poistaminen

- 1. Valitse **Asetukset**
- 2. Valitse oikean näkymän kohdalta

![](_page_52_Picture_6.jpeg)

3. Vahvista näkymän poistaminen OK-painikkeella

![](_page_52_Picture_8.jpeg)

Alkuun Edellinen